# HoyailLog | Optik Schnittstelle

Die aktuelle Schnittstelle zur Glasbestellung bei Hoya nennt sich HoyaiLog und ist ein Onlinebestellsystem im Browser (www.hoyailog.de). Die Bestellung wird dabei per Webservice an HoyaiLog übermittelt. Als Antwort sendet der Webservice einen HTML-Link, welcher im Browser geöffnet wird. Hier wird die übermittelte Glasbestellung angezeigt und kann endgültig bestellt werden. HoyaiLog bietet auch einen Webservice zum Abrufen des Bestellstatus an. Die Bestelldaten werden in einem speziellen Hoya-XML-Format an den Webservice übertragen.

#### A Hinweis

Für jede Filiale, die ein eigenes Passwort und Benutzernamen hat, braucht man eine eigene Schnittstelle.

| <b>V</b> /    | AMPAREX - 01 Stuttgart                 |   |                               |               |            |                |                                         |                 |                        |                 |                       | -                    |              | × |
|---------------|----------------------------------------|---|-------------------------------|---------------|------------|----------------|-----------------------------------------|-----------------|------------------------|-----------------|-----------------------|----------------------|--------------|---|
| Filia<br>Schn | alverwaltung<br><sup>iittstellen</sup> |   | Schnittstellen                | + م           | Speichem   | C<br>Neu laden |                                         |                 |                        |                 |                       | رپر<br>administrator | Fernivartung | G |
|               | Buchhaltung                            | - | Schnittstellen suche          | 0             |            |                |                                         |                 |                        |                 |                       |                      |              |   |
| 888           | Stammdaten                             |   | Name:                         | Schnellsuche  |            |                |                                         | ٥               | Mit Arbeits            | platzeinstellun | gen                   |                      |              |   |
| 모             | Arbe <u>i</u> tsplatz                  |   | Gruppe                        |               |            | Sci<br>Name    | nnittstellen (1)                        | Filiale Servers | eitig Clientseitig     | Start           | P 🖹 🖈 😫<br>Verwendung |                      | Neu          |   |
| Â             | Eilialverwaltung 🛛                     |   | Glasbestellung                | HoyaiLog      |            |                |                                         |                 | - √                    |                 | alle Arbeitsplätze    |                      | Löschen      | i |
| ĝ             | Fillalkette                            |   |                               |               |            |                |                                         |                 |                        |                 |                       |                      |              |   |
| 66            | Filialorganisationen                   |   |                               |               |            |                |                                         |                 |                        |                 |                       |                      |              |   |
| ñ             | Filialen                               |   | 4                             |               |            |                |                                         |                 |                        |                 | •                     | ]                    |              |   |
| Ø             | ) Master Einstellungen                 |   | Konfiguration                 |               |            |                |                                         |                 |                        |                 |                       |                      |              | _ |
| ø             | Schnittstellen                         |   | Name:                         | HoyaiLog      |            |                |                                         |                 | Verwendung             | Serverseiti     | g 🗹 Clientseitig      | <b>1</b>             |              |   |
| C             | ) Zeiterfassung                        |   | Angezeigter Name:<br>Filiale: | Alle Filialen |            |                |                                         | •               | Start:<br>Erstellt am: |                 |                       |                      |              |   |
| Ę             | Berechtigungsgruppen                   |   | Rechner:                      |               |            |                |                                         |                 |                        |                 |                       |                      |              |   |
| ෂී            | Mitarbeiter                            |   |                               |               |            |                | 0                                       |                 |                        |                 |                       |                      |              |   |
| R             | Benutzerkonten                         |   | Anmeldung:                    | HOTALEI       | s Deutschi | and Griton     | ~~~~~~~~~~~~~~~~~~~~~~~~~~~~~~~~~~~~~~~ | Geschützt       |                        |                 |                       |                      |              |   |
| 28            | <sup>o</sup> Servicezugangsdaten       |   | Passwort                      |               |            |                |                                         | 🗌 Geschützt     |                        |                 |                       |                      |              |   |
| 3/            |                                        |   | Verwende Warenko              | orb: 🗹        |            |                |                                         | Geschützt       |                        |                 |                       |                      |              |   |
|               | Wartung                                |   | Kundendaten verbe             | ergen: 📃      |            |                |                                         | Geschützt       |                        |                 |                       |                      |              |   |
| <u>\$</u>     | Egtras                                 |   | LOG-Datei Verzeich            | nnis:         |            |                |                                         | Geschützt       |                        |                 |                       |                      |              |   |
| ۲             | Browser                                | • |                               |               |            |                |                                         |                 |                        |                 |                       |                      |              |   |

### Schnittstellen suchen

| Feld                             | Beschreibung                                                                                                    |  |  |  |  |  |
|----------------------------------|----------------------------------------------------------------------------------------------------|--|--|--|--|--|
| Mit<br>Arbeitsplatzeinstellungen | Zeigt nur über Arbeitsplatzeinstellungen konfigurierte Schnittstellen an (siehe auch Schnittstellen   Arbeitsplatz). |  |  |  |  |  |

### Konfiguration

| Feld                    | Beschreibung                                                                                                    |  |
|-------------------------|----------------------------------------------------------------------------------------------------|--|
| Angez<br>eigter<br>Name | Schnittstellen können in bestimmten Konfigurationen nur ein mal pro Arbeitsplatz, pro Filiale bzw. pro Filialkette konfiguriert werden.<br>Eine Mehrfachanlage wird mit einer Hinweismeldung verhindert. Der Name bzw. der Anzeigename eines Dienstes ist ebenfalls ein<br>Kriterium für die Eindeutigkeit. Dadurch können Schnittstellen mehr als ein mal konfiguriert werden. Dies ist von der jeweiligen<br>Schnittstelle abhängig. |  |
| Filiale                 | Sie können über den Punkt Filiale den Service so einschränken, dass nur eine Filiale diesen Service nutzen darf - ist keine ausgewählt, darf jede Filiale den Service nutzen.                                                                                                    |  |
| Rechn<br>er             | Mit der oben genannten Option 'Mit Arbeitsplatzeinstellungen' wird der Name des Arbeitsplatzrechners angezeigt, wenn die Schnittstelle über die Arbeitsplatzeinstellungen an einem gewünschten Computer eingerichtet wurde (siehe auch Schnittstellen Arbeitsplatz). Wird die Schnittstelle über die Filialverwaltung eingerichtet, darf jeder Computer der Filialkette die Schnittstelle nutzen                                       |  |
| Verwe<br>ndung          | Clientseitig                                                                                                    |  |
| Start                   | Angabe eines Startdatums, ab wann die Schnittstelle in AMPAREX automatisch freigeben werden soll. Bleibt das Feld leer, ist die Schnittstelle sofort einsatzbereit.                                                                                                    |  |

#### Details

| Feld          | Beschreibung               |
|---------------|----------------------------|
| Firma         | HOYA Lens Deutschland GmbH |
| Anmeld<br>ung |                            |

# HoyailLog | Optik Schnittstelle

| Passwo<br>rt                                                          | Ist zwingend notwendig und wird Ihnen von Hoya mitgeteilt.                                                                                                    |  |  |  |  |  |  |  |
|-----------------------------------------------------------------------|----------------------------------------------------------------------------------------------------|--|--|--|--|--|--|--|
|                                                                       | Hinweis Nit der Filialkettenoption 'Administratoren dürfen gesetzte Passwörter einsehen' (siehe auch Sicherheit   Filialverwaltung ), wird das Passwortfeld, wenn es in einer Schnittstelle vorhanden ist, um eine Funktion erweitert. D. h. wenn ein Benutzer aus der 'Administratoren-Gruppe' angemeldet ist, kann sich dieser das Passwort an einer Schnittstelle anzeigen lassen. Dazu muss der Benutzer auf das 'Auge' im Feld klicken und zur Sicherheit sein Benutzerpasswort in einem Dialog eingeben. Danach wird das Passwort an der Schnittstelle angezeigt. |  |  |  |  |  |  |  |
| V<br>er<br>w<br>e<br>n<br>d<br>e<br>W<br>ar<br>e<br>n<br>k<br>orb     | <ul> <li>Die Bestellung wird direkt abgegeben und die Bestellnummern wird in die einzelnen AMPAREX Glasbestellpositionen eingetragen</li> <li>Die Bestell-Webseite wird aufgerufen und die Bestelldaten werden in einen Warenkorb eingetragen. Die URL der Bestellung wird als externe Bestellnummer in der AMPAREX Bestellung abgelegt. Es obliegt dem Benutzer, diese Bestellung im Warenkorb abzusenden</li> </ul>                                                                                                    |  |  |  |  |  |  |  |
| Kommis<br>sionste<br>xt                                               | Auswahlmöglichkeit <ul> <li>Bestellnummer, Kunden-Code, Kundenname, Vorgangsnummer</li> </ul>                                                                                                    |  |  |  |  |  |  |  |
| K<br>u<br>n<br>d<br>e<br>n<br>d<br>at<br>e<br>n<br>v<br>er<br>g<br>en | <ul> <li>Gibt es Kundendaten (Kundenname) wird dieser an das Bestellsystem mit übertragen, wenn als Kommissionstext 'Kundenname' ausgewählt wurde</li> <li>Mit dieser Option werden keine Kundendaten an das Bestellsystem übergeben. Wurde als Kommissionstext 'Kundenname' zuvor eingetragen, wird die Auswahl auf 'Kunden-Code' automatisch geändert</li> </ul>                                                                                                    |  |  |  |  |  |  |  |
| Log-<br>Datei<br>Verzeic<br>hnis                                      |                                                                                                    |  |  |  |  |  |  |  |

## Siehe auch ...

• Glasbestellung | Optik Schnittstellen